万欣 2009-03-30 发表

## H3C UTM/IPS/ACG设备注册License方法

## 1.1 如何打开设备注册页面

访问H3C 安全产品设备注册页面有两种方法:

?第一种:直接输入URL 信息:

http://www.h3c.com.cn/Products%5F%5F%5FTechnology/Products/IP%5FSecurity/Characteristic%5F Service%5FArea/

? 第二种:先进入H3C 中文页面主页: http://www.h3c.com.cn , 然后依次点击页面上的"产品技术/产品介绍/IP 安全产品",在打开的页面右下角

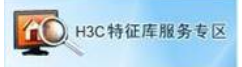

处有一个图标链接:,通过点击这个链接也可以打开设备注册页面。

? 第三种:进入H3C 中文页面主页: <u>http://www.h3c.com.cn</u>, 然后依次点击页面上的"产品技术/产品

介绍/IP 安全产品/SecBlade & OAP 专区",

在打开的页面右下角处有一个图标链接: , 通过点击这个链接也可以打开设备注册页面。

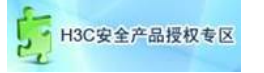

打开的WEB页面上将会有如图1-1所示的"设备注册"信息:

| 设备序列号:  |      |      |  |  |
|---------|------|------|--|--|
| 贬权函序列号: |      |      |  |  |
| 郎箱地址:   | [    |      |  |  |
|         | 验证码: | 4021 |  |  |

图1-1 设备注册页面

## 1.2 如何填写设备注册信息

表1-1 设备注册信息说明

| 项目         | 说明                                                                              |
|------------|---------------------------------------------------------------------------------|
| 设备序列号      | 具体获取方法, 请参见1.3 IPS/UTM/ACG 产品设备<br>序列号获取方法或1.4 SecBlade SSL VPN 产品设备<br>序列号获取方法 |
| 授权函序列<br>号 | 用户所收到的软件使用授权书上标明的" 授权序列号<br>/License Number"                                    |
| 邮箱地址       | 用户用于接收特征库或license 的邮箱地址                                                         |

1.3 IPS/UTM/ACG 产品设备序列号获取方法

? 方法1

设备条码的正确形式应该为"210235A340×××××",共20位,可以在设备的机箱找到该条码。

?方法2从设备附带的保修卡上获取,保修卡上的条码即设备序列号。

?方法3 从WEB 页面查询,具体位置为<主菜单> -> < 系统信息> 下的"硬件序列号"一栏。

说明:

如何进入WEB页面,可以参考设备附带的操作手册。

1.4 SecBlade SSL VPN 产品设备序列号获取方法

? 方法1

进入SecBlade SSL VPN 的命令行接口,按如下操作可获得设备序列号(红色的字符串即是):

<H3C>display device boardsn

Board Serial Number is 210231A93P00860000

?方法2

域管理员登录进入SecBlade SSL VPN 的WEB 界面,进入"域管理"的"License"界面,在该界面下可以 看到设备序列号信息(红框中的内容即是):

| 域策略       | License                          | 证书管理                        | 绿花须鸭 | 公告管理 |
|-----------|----------------------------------|-----------------------------|------|------|
| License导入 |                                  |                             |      |      |
|           | 设备序列号:<br>最大授权在线用户数:<br>License: | (130-sslvpn-test-00)<br>150 | 9D   |      |
| 保存配置      | 〔应用〕                             |                             |      |      |